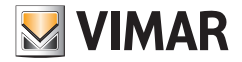

Εγχειρίδιο χρήστη

## 01965

Μονάδα αυτοματισμού By-me για θυροτηλεόραση.

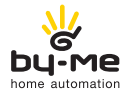

HOME AUTOMATION

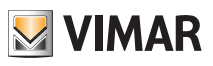

# Περιεχόμενα

| 1. | Μονάδα By-me                                     | 1  |
|----|--------------------------------------------------|----|
| 2. | Περιγραφή                                        | 2  |
| 3. | Κύριο μενού                                      | 2  |
|    | 3.1 Ρυθμίσεις                                    | 3  |
|    | 3.1.1 Ρυθμίσεις συστήματος οικιακού αυτοματισμού | 3  |
|    | Ώρα και ημερομηνία                               | 3  |
|    | Μονάδα θερμοκρασίας                              | 4  |
|    | Διαμόρφωση                                       | 4  |
|    | Πληροφορίες                                      | 5  |
|    | 3.1.2 Ρυθμίσεις θυροτηλεόρασης                   | 5  |
|    | 3.1.3 Λειτουργία «καθαρισμού»                    | 5  |
| 4. | Έλεγχος χώρων                                    | 6  |
|    | 4.1 Εντολές ενεργοποίησης/απενεργοποίησης        | 7  |
|    | 4.2 Εντολές ρύθμισης (dimmer)                    | 7  |
|    | 4.3 Έλεγχος ρολών/στοριών με περσίδες            | 10 |
|    | 4.4 Σενάρια                                      | 12 |
|    | 4.5 Συμβάντα                                     | 12 |
|    | 4.6 Ρύθμιση θερμοκρασίας                         | 13 |
|    | 4.7 Σύστημα διανομής ήχου                        | 24 |
| 5. | Συναγερμός παραβίασης                            | 28 |
| 6. | Έλεγχος φορτίων                                  | 30 |
| 7. | Μετεωρολογικος σταθμος                           | 31 |
| 8. | Συμμόρφωση με τα πρότυπα                         | 32 |

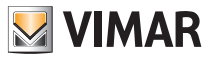

## Μονάδα Βy-me

### 1. MONAΔA BY-ME

Η μονάδα 01965 είναι ένας μηχανισμός που ενσωματώνεται από τον τεχνικό εγκατάστασης στη θυροτηλεόραση 19558, ώστε να είναι δυνατή η διαχείριση, εκτός από την εγκατάσταση θυροτηλεόρασης, όλων των λειτουργιών του συστήματος αυτοματισμού By-me.

Στην παρακάτω εικόνα, στην οποία παρουσιάζεται η θυροτηλεόραση 19558 με τη μονάδα By-me 01965, επισημαίνονται τα πλήκτρα softkey (πλήκτρα αφής) μέσω των οποίων πραγματοποιούνται όλες οι διαδικασίες ελέγχου και διαχείρισης της εγκατάστασης οικιακού αυτοματισμού.

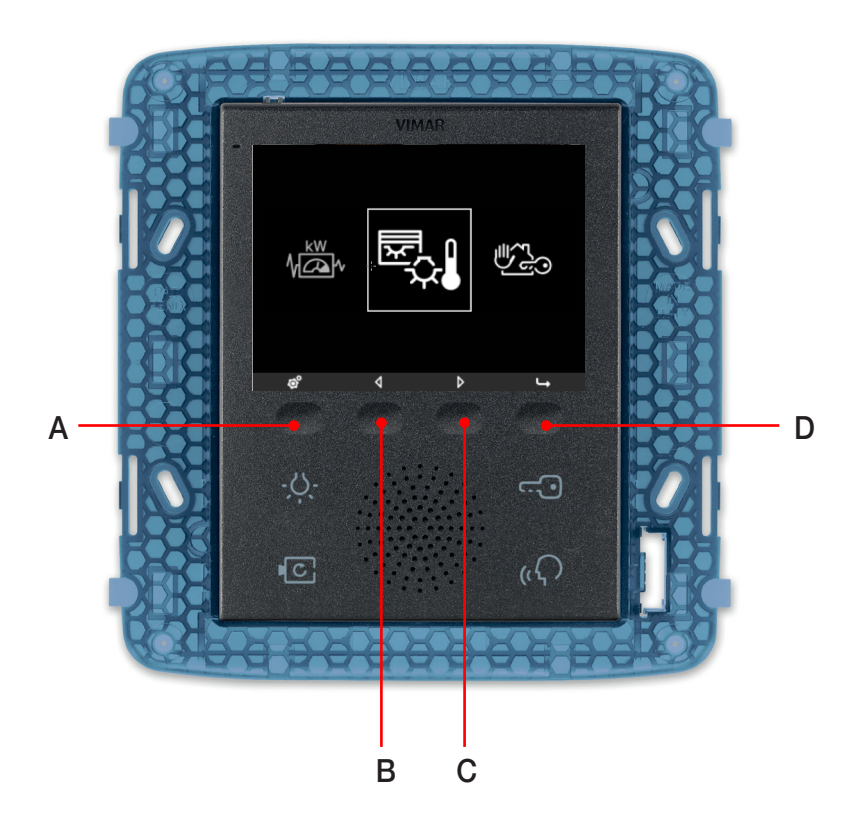

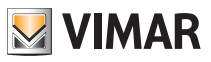

# Περιγραφή - Κύριο μενού

## 2. ΠΕΡΙΓΡΑΦΗ

Σε μια εγκατάσταση που περιλαμβάνει τόσο το σύστημα αυτοματισμού By-me όσο και το σύστημα θυροτηλεόρασης Due Fili με θυροτηλεόραση 19558, η μονάδα 01965 επεκτείνει τις λειτουργίες της θυροτηλεόρασης παρέχοντας τη δυνατότητα ελέγχου των φώτων, των ρολών, του συστήματος clima, του συστήματος διανομής ήχου, των σεναρίων, των αυτοματοποιημένων λειτουργιών (συμβάντων) και των φορτίων.

Εάν έχει εγκατασταθεί επίσης το σύστημα συναγερμού παραβίασης, η θυροτηλεόραση παρέχει τη δυνατότητα ελέγχου της εγκατάστασης όπως μέσω ενός ψηφιακού πληκτρολογίου.

ΠΡΟΣΟΧΗ: Μόνο για τους χωνευτούς διακόπτες (κωδ. 01480, 01481, 01482, 01485, 01486 και 01487) διατίθεται η λειτουργία στιγμιαίου/παρατεταμένου πατήματος που επιτρέπει τη δυναμική τροποποίηση της συμπεριφοράς του εκκινητή με χρονικό προγραμματισμό (από μονοσταθή με χρονικό προγραμματισμό σε δισταθή και αντίστροφα) που έχει διαμορφωθεί στην ίδια ομάδα.

## 3. KYPIO MENOY.

Το κύριο μενού για τη διαχείριση της εγκατάστασης οικιακού αυτοματισμού που εμφανίζεται όταν η μονάδα 01965 είναι συνδεδεμένη στη θυροτηλεόραση 19558 περιλαμβάνει τα τρία παρακάτω εικονίδια:

- Έλεγχος φορτίων (εάν διατίθεται στην εγκατάσταση).
- Αυτοματισμός.
- Συναγερμός παραβίασης (εάν διατίθεται στην εγκατάσταση).

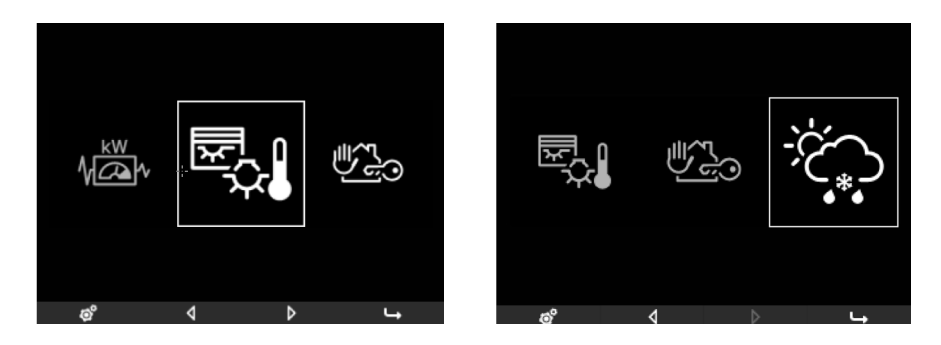

Στην κάτω γραμμή του κύριου μενού υπάρχουν τέσσερα εικονίδια που συνδέονται με τα τέσσερα softkey της θυροτηλεόρασης. Συγκεκριμένα:

- Εικονίδιο 👩 (softkey A): πρόσβαση στο μενού ρυθμίσεων
- Εικονίδιο 🚺 (softkey B): μετακίνηση στις λειτουργίες προς τα αριστερά
- Εικονίδιο (softkey C): μετακίνηση στις λειτουργίες προς τα δεξιά
- Εικονίδιο 🕒 (softkey D): εικονίδιο πρόσβασης στο υπομενού της επιλεγμένης λειτουργίας

Στα μενού που ακολουθούν εμφανίζεται επίσης το εικονίδιο 📩 που συνδέεται με το softkey A και παρέχει τη δυνατότητα εμφάνισης του αμέσως προηγούμενου μενού.

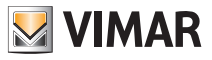

### 3.1 ΡΥΘΜΙΣΕΙΣ.

Εάν πατήσετε το softkey A, εμφανίζεται το μενού ρυθμίσεων.

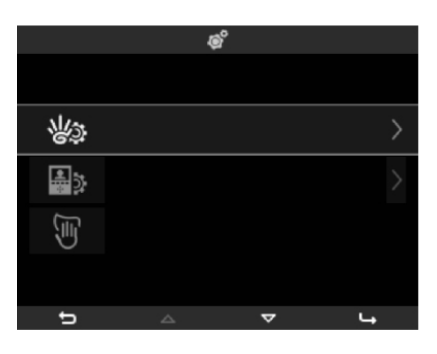

Μέσω του μενού αυτού, μπορείτε να πραγματοποιήσετε όλες τις ρυθμίσεις που αφορούν το σύστημα οικιακού αυτοματισμού (εικονίδιο ) και το σύστημα θυροτηλεόρασης (εικονίδιο ). Τέλος, εάν επιλέξετε το εικονίδιο ), ενεργοποιείται η λειτουργία «καθαρισμού» για καθαρισμό της θυροτηλεόρασης με ασφαλή τρόπο.

#### 3.1.1 ΡΥΘΜΙΣΕΙΣ ΣΥΣΤΗΜΑΤΟΣ ΟΙΚΙΑΚΟΥ ΑΥΤΟΜΑΤΙΣΜΟΥ

Επιλέξτε το εικονίδιο μέσω των softkey **B** και **C** (εικονίδια και ν) και επιβεβαιώστε την επιλογή πατώντας το softkey **D** (εικονίδιο ).

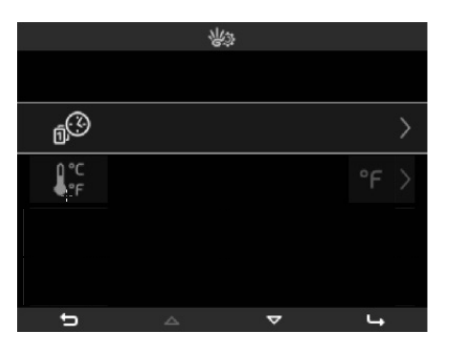

• Ώρα και ημερομηνία

Επιλέξτε το εικονίδιο

μέσω των softkey **B** και **C** και επιβεβαιώστε την επιλογή πατώντας το softkey **D**.

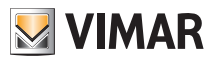

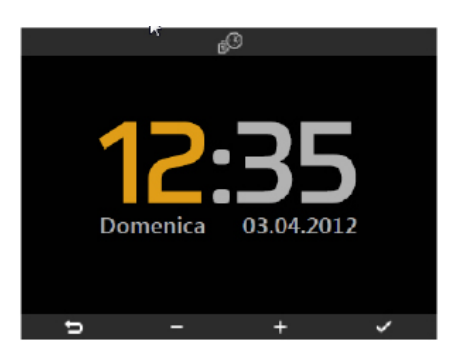

Μέσω των softkey B και C, ρυθμίστε την ώρα, τα λεπτά, την ημέρα, το μήνα, το έτος:

- στιγμιαίο πάτημα = αύξηση ή μείωση κατά ένα βήμα,
- παρατεταμένο πάτημα = σταδιακή και γρήγορη αύξηση ή μείωση.

### • Μονάδα θερμοκρασίας

Επιλέξτε το εικονίδιο 🕼 μέσω των softkey **B** και **C** και επιβεβαιώστε την επιλογή πατώντας το softkey **D**.

| 2 |
|---|
|   |
|   |
|   |
|   |
|   |
|   |

Μέσω των softkey **B** και **C**, επιλέξτε τη μονάδα μέτρησης στην οποία θα εμφανίζεται η θερμοκρασία των διαφόρων χώρων της εγκατάστασης.

### • Διαμόρφωση

Μέσω του μενού αυτού (εικονίδιο ), πραγματοποιείται η διαμόρφωση της θυροτηλεόρασης με μονάδα By-me στην εγκατάσταση αυτοματισμού. Η διαδικασία αυτή πρέπει να εκτελείται αποκλειστικά και μόνο από τον τεχνικό εγκατάστασης.

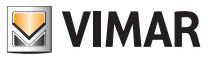

### • Πληροφορίες

Επιλέξτε το εικονίδιο μέσω των softkey **B** και **C** και επιβεβαιώστε την επιλογή πατώντας το softkey **D**. Εμφανίζεται η οθόνη με την έκδοση λογισμικού και τα χαρακτηριστικά υλικού εξοπλισμού της θυροτηλεόρασης και της μονάδας By-me.

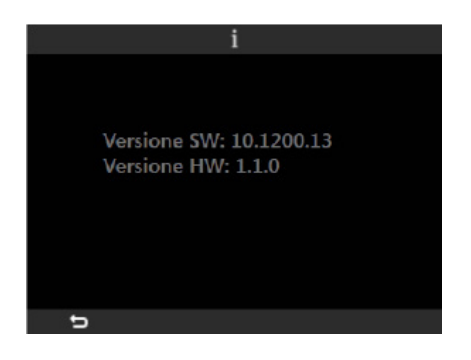

#### 3.1.2 ΡΥΘΜΙΣΕΙΣ ΘΥΡΟΤΗΛΕΟΡΑΣΗΣ.

Επιλέξτε το εικονίδιο μέσω των softkey **B** και **C** και επιβεβαιώστε την επιλογή πατώντας το softkey **D**. Για λεπτομέρειες σχετικά με το μενού αυτό, ανατρέξτε στο εγχειρίδιο χρήστη της θυροτηλεόρασης 19558.

#### 3.1.3 ΛΕΙΤΟΥΡΓΙΑ «ΚΑΘΑΡΙΣΜΟΥ».

Η λειτουργία αυτή παρέχει τη δυνατότητα καθαρισμού της θυροτηλεόρασης χωρίς ανεπιθύμητες ενεργοποιήσεις που προκαλούνται από κατά λάθος πάτημα των softkey.

Επιλέξτε το εικονίδιο μέσω των softkey **B** και **C** και επιβεβαιώστε την επιλογή πατώντας το softkey **D**.

Μετά την ενεργοποίηση της λειτουργίας, αναστέλλεται η λειτουργία των softkey για 15 δευτ. Όταν περάσει το διάστημα αυτό, η θυροτηλεόραση επιστρέφει στις κανονικές συνθήκες χρήσης της.

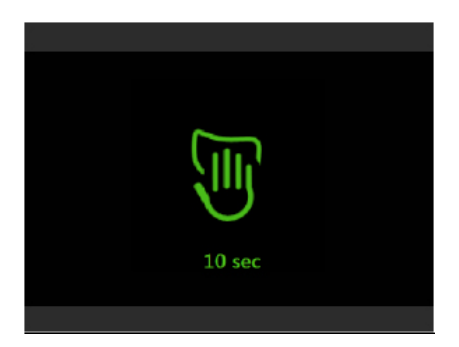

Καθαρίζετε τακτικά τη θυροτηλεόραση με ένα μαλακό, στεγνό πανί. Μη χρησιμοποιείτε διαλύτες και απορρυπαντικά.

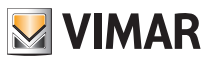

## 4. ΕΛΕΓΧΟΣ ΧΩΡΩΝ.

Από το κύριο μενού, επιλέξτε το εικονίδιο το softkey **B** και **C** και επιβεβαιώστε την επιλογή πατώντας το softkey **D**. Εμφανίζεται το μενού που παρέχει τη δυνατότητα επιλογής των διαφόρων χώρων της εγκατάστασης και ελέγχου των μηχανισμών που συνδέονται με αυτούς (φώτα, ρολά, κλιματισμός κλπ.).

Η διαμόρφωση των χώρων πραγματοποιείται αποκλειστικά και μόνο από τον τεχνικό εγκατάστασης, ο οποίος θα αναλάβει την εξατομίκευσή τους ανάλογα με τις ανάγκες σας.

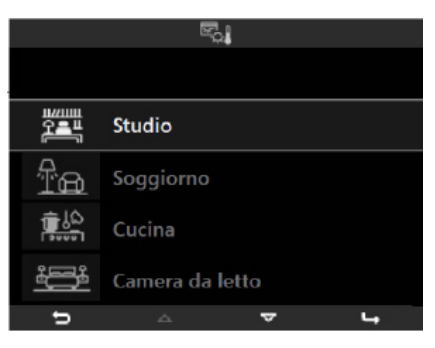

Κάθε χώρος επισημαίνεται από ένα εικονίδιο που υποδεικνύει την τυπολογία του (τύπος δωματίου ή ομάδα λειτουργιών).

Για παράδειγμα, εάν επιλέξετε το χώρο με την ονομασία «Studio» (Γραφείο) με τα softkey **B** και **C** και επιβεβαιώσετε την επιλογή με το **D**, στην οθόνη θα εμφανιστεί μια λίστα όλων των λειτουργιών που είναι συνδεδεμένες με το συγκεκριμένο χώρο.

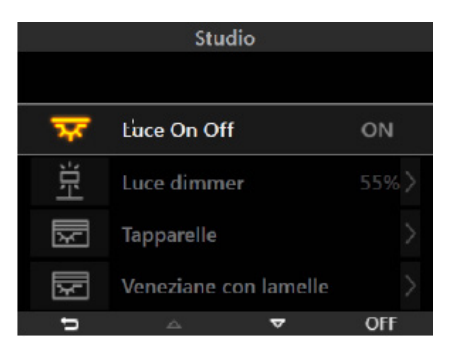

Όπως μπορείτε να δείτε, κάθε λειτουργία αποτελείται από τρία ξεχωριστά μέρη:

- στα αριστερά εμφανίζεται το εικονίδιο που έχει αντιστοιχιστεί στη λειτουργία,
- στο κέντρο εμφανίζεται η περιγραφή της λειτουργίας,
- στα δεξιά εμφανίζεται η κατάσταση της λειτουργίας (όπου προβλέπεται).

Εάν επιλέξετε με τα softkey **B** και **C** την επιθυμητή λειτουργία, μέσω του softkey **D** μπορείτε να ενεργοποιήσετε/ απενεργοποιήσετε την επιλεγμένη λειτουργία ή να αποκτήσετε πρόσβαση στο σχετικό υπομενού.

Στη συνέχεια περιγράφονται οι διάφορες τυπολογίες των λειτουργιών και οι εντολές που έχουν αντιστοιχιστεί σε αυτές.

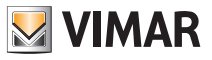

### 4.1 ΕΝΤΟΛΕΣ ΕΝΕΡΓΟΠΟΙΗΣΗΣ/ΑΠΕΝΕΡΓΟΠΟΙΗΣΗΣ

Εάν το σημείο φωτισμού είναι τύπου ενεργοποίησης-απενεργοποίησης (αναμμένο/σβηστό), ο έλεγχος πραγματοποιείται απευθείας από την κύρια οθόνη του χώρου μέσω του softkey **D** (εντολή «ενεργοποίησης» εάν το σημείο φωτισμού είναι σβηστό και εντολή «απενεργοποίησης» εάν είναι αναμμένο).

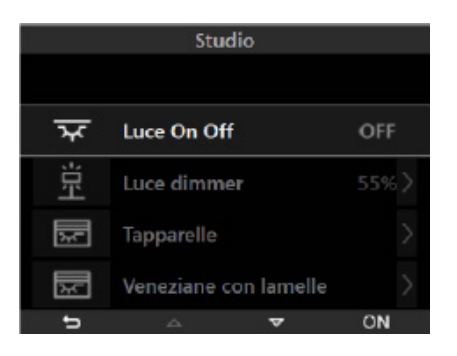

### 4.2 ΕΝΤΟΛΕΣ ΡΥΘΜΙΣΗΣ (DIMMER)

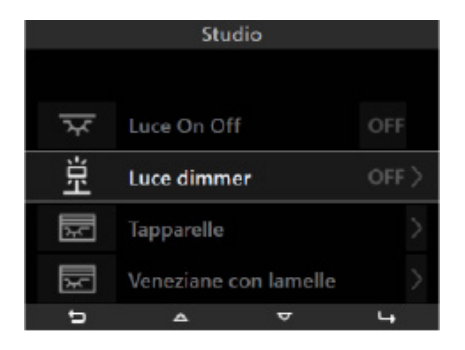

Εάν το σημείο φωτισμού είναι ρυθμιζόμενο (με δυνατότητα dimmer), όταν πατήσετε το softkey **D**, στην οθόνη θα εμφανιστεί η λειτουργία ελέγχου που επιτρέπει την ενεργοποίηση/απενεργοποίηση/ρύθμιση του σημείου φωτισμού.

Οι λειτουργίες ελέγχου (ανάλογα με τη διαμόρφωση που έχει γίνει από τον τεχνικό εγκατάστασης) μπορεί να είναι δύο και περιγράφονται στην επόμενη σελίδα.

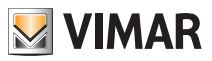

### Dimmer τύπου 1

Στην οθόνη εμφανίζεται μια γραμμή προόδου που υποδεικνύει το ποσοστό φωτισμού κατά τη διάρκεια της ρύθμισης.

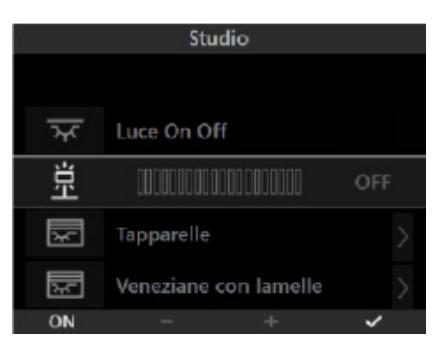

Εάν πατήσετε το softkey A, το σημείο φωτισμού ενεργοποιείται/απενεργοποιείται.

Μέσω των softkey **B** και **C**, μπορείτε να ρυθμίσετε τη φωτεινότητα, το επίπεδο της οποίας επισημαίνεται από την οριζόντια γραμμή:

- στιγμιαίο πάτημα = αύξηση ή μείωση κατά ένα βήμα (περίπου 5% της αρχικής φωτεινότητας),

- παρατεταμένο πάτημα = σταδιακή και γρήγορη αύξηση ή μείωση.

Εάν πατήσετε το softkey **D**, επιβεβαιώνεται η ρύθμιση που πραγματοποιήθηκε (το σημείο φωτισμού ρυθμίζεται στην κατάσταση που καθορίστηκε).

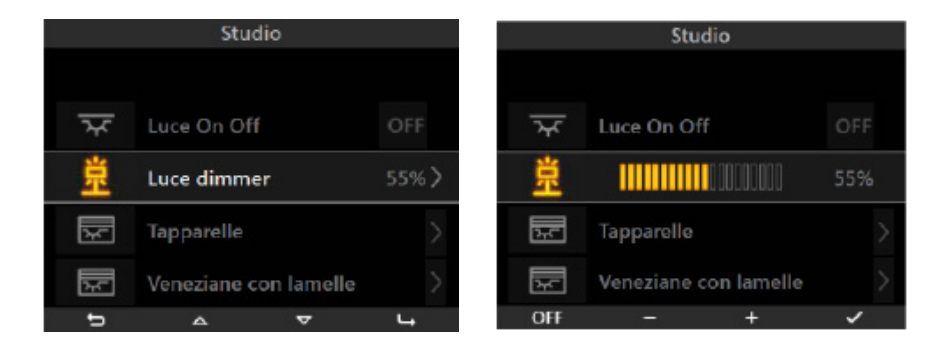

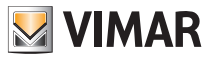

### Dimmer τύπου 2

Στην οθόνη εμφανίζονται απλά εικονίδια αύξησης και μείωσης στη θέση της οριζόντιας γραμμής προόδου.

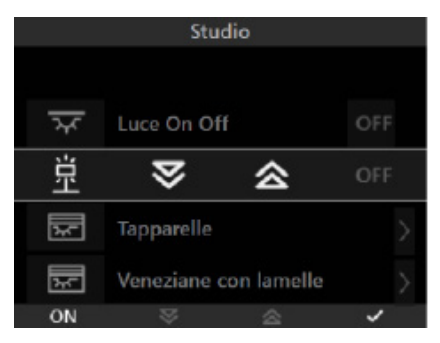

Εάν πατήσετε το softkey A, το σημείο φωτισμού ενεργοποιείται/απενεργοποιείται.

Μέσω των softkey **B** και **C**, μπορείτε να ρυθμίσετε τη φωτεινότητα:

- εάν πατήσετε παρατεταμένα το softkey = αύξηση ή μείωση,

- εάν αφήσετε το softkey = η ρύθμιση σταματάει στο επιθυμητό επίπεδο.

Εάν πατήσετε το softkey **D**, επιβεβαιώνεται η ρύθμιση που πραγματοποιήθηκε (το σημείο φωτισμού ρυθμίζεται στην κατάσταση που καθορίστηκε).

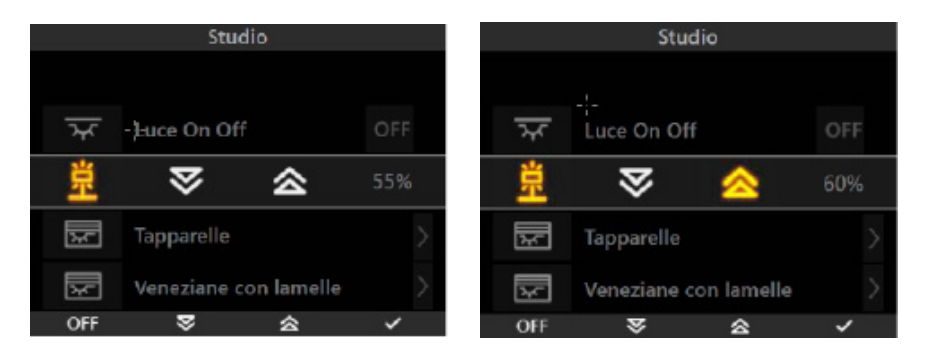

Όπως μπορείτε να παρατηρήσετε, στα δεξιά των εικονιδίων ρύθμισης εμφανίζεται το ποσοστό φωτεινότητας (εάν το σημείο φωτισμού είναι αναμμένο) ή η ένδειξη OFF (Απενεργοποίηση) (εάν το σημείο φωτισμού είναι σβηστό).

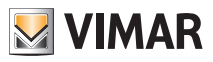

### 4.3 ΕΛΕΓΧΟΣ ΡΟΛΩΝ/ΣΤΟΡΙΩΝ ΜΕ ΠΕΡΣΙΔΕΣ

Μέσω αυτού του μενού, μπορείτε να ανοίξετε/κλείσετε τα ρολά και τα στόρια, καθώς και να ρυθμίσετε τον προσανατολισμό των περσίδων.

Ρολά

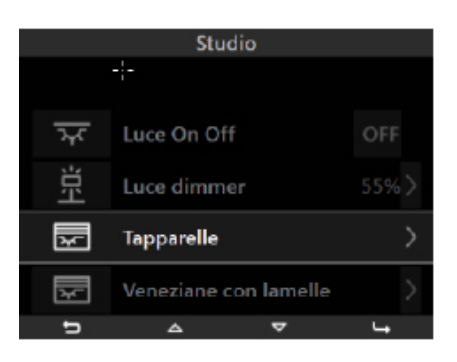

Εάν πατήσετε το softkey **D**, εμφανίζεται το μενού ελέγχου.

| Studio                |       | Studio                          |  |  |  |
|-----------------------|-------|---------------------------------|--|--|--|
| Luce On Off           | OFF   | মুদ্দ Luce On Off OFF           |  |  |  |
| 立:Luce dimmer         | 55% > | <u> </u>                        |  |  |  |
| ⊠ ≫ ≈                 |       | $\square$ $\Rightarrow$ $\land$ |  |  |  |
| Veneziane con lamelle | 2     | Veneziane con lamelle           |  |  |  |
| stop 💝 😞              | ~     | STOP 😸 🗢 🗸                      |  |  |  |

Εάν πατήσετε το softkey A, διακόπτεται το άνοιγμα/κλείσιμο του ρολού στην επιθυμητή θέση.

Μέσω των softkey **B** και **C**, ενεργοποιείται το κλείσιμο και το άνοιγμα αντίστοιχα.

Εάν πατήσετε το softkey **D**, επιβεβαιώνεται η ρύθμιση που πραγματοποιήθηκε (το ρολό ρυθμίζεται στην κατάσταση που καθορίστηκε).

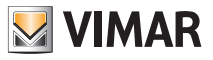

Στόρια με περσίδες

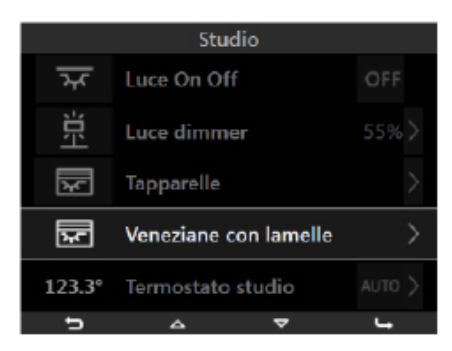

Εάν πατήσετε το softkey **D**, εμφανίζεται το μενού που παρέχει τη δυνατότητα ανοίγματος/κλεισίματος του στοριού ή ρύθμισης της θέσης των περσίδων.

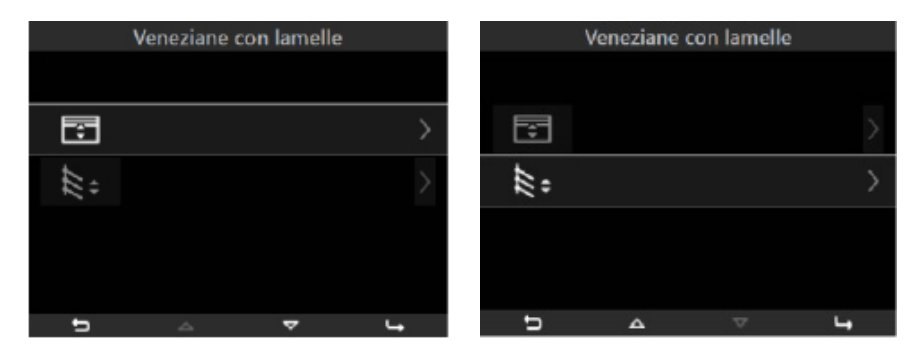

Μέσω των softkey **B** και **C**, επιλέξτε την επιθυμητή λειτουργία και επιβεβαιώστε την επιλογή πατώντας το softkey **D**.

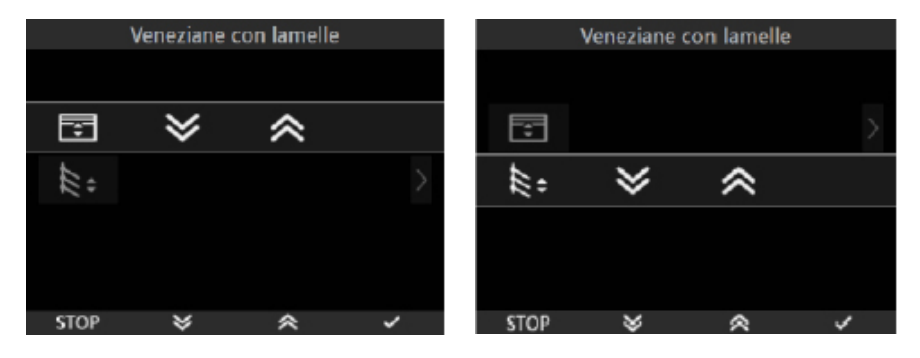

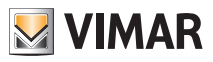

Εάν πατήσετε το softkey A, διακόπτεται το άνοιγμα/κλείσιμο του στοριού ή των περσίδων

Μέσω των softkey **B** και **C**, ενεργοποιείται το κλείσιμο και το άνοιγμα αντίστοιχα.

Εάν πατήσετε το softkey **D**, επιβεβαιώνεται η ρύθμιση που πραγματοποιήθηκε (το στόρι και οι περσίδες ρυθμίζονται στην κατάσταση που καθορίστηκε).

#### 4.4 ΣENAPIA.

Εάν θέλετε να ενεργοποιήσετε ένα σενάριο που υπάρχει στο χώρο, επιλέξτε το με τα softkey **B** και **C** και πατήστε το softkey **D**.

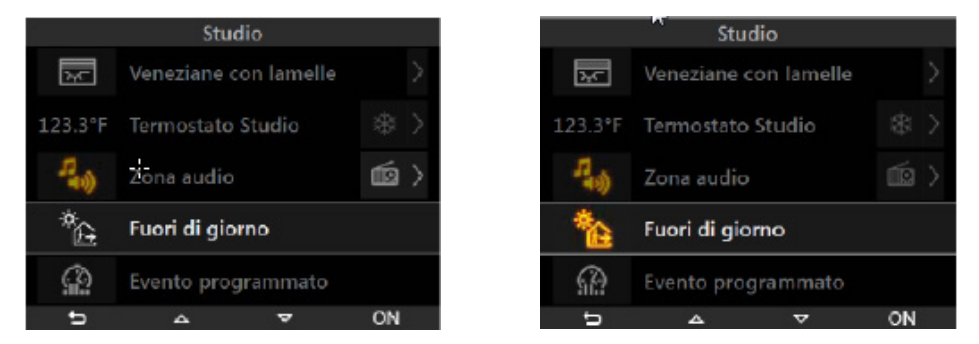

Το εικονίδιο που υποδεικνύει το ενεργοποιημένο σενάριο θα ανάψει για περίπου 10 δευτερόλεπτα.

### 4.5 ΣYMBANTA.

Εάν θέλετε να ενεργοποιήσετε/απενεργοποιήσετε ένα συμβάν που έχει αντιστοιχιστεί σε ένα χώρο, επιλέξτε το με τα softkey **B** και **C** και πατήστε το softkey **D** για να το ενεργοποιήσετε/απενεργοποιήσετε.

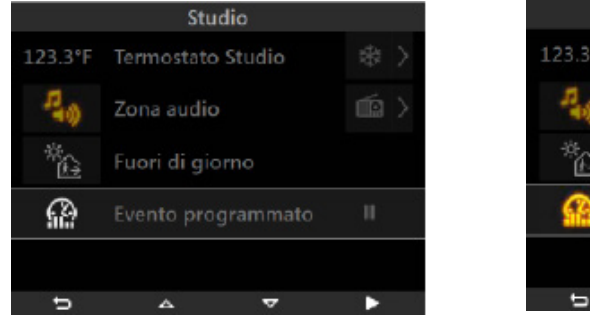

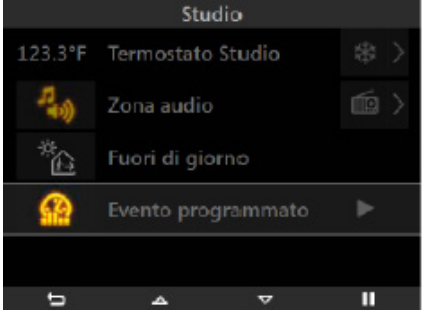

Το εικονίδιο που έχει αντιστοιχιστεί στο softkey **D** θα είναι **III** εάν το συμβάν είναι ήδη ενεργοποιημένο και **Σ** εάν το συμβάν πρέπει να ενεργοποιηθεί.

Το εικονίδιο που υποδεικνύει το συμβάν θα είναι αναμμένο όταν το συμβάν είναι ενεργοποιημένο, ενώ θα είναι σβηστό εάν το συμβάν είναι απενεργοποιημένο.

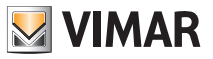

### 4.6 ΡΥΘΜΙΣΗ ΘΕΡΜΟΚΡΑΣΙΑΣ.

Εάν σε ένα χώρο υπάρχει μια ζώνη κλιματισμού, το μενού παρέχει τη δυνατότητα εμφάνισης της θερμοκρασίας που έχει μετρηθεί, της τροποποίησης του τύπου λειτουργίας, της θερμοκρασίας που έχει ρυθμιστεί και της ταχύτητας (από 1 έως 3) του fan coil.

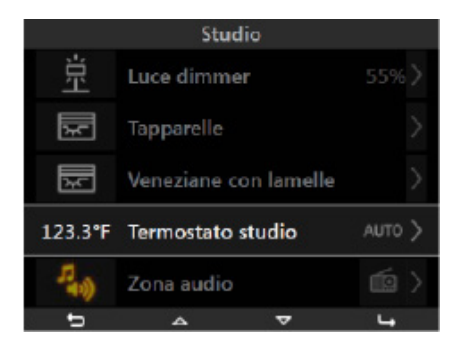

Όπως μπορείτε να δείτε, η ζώνη κλιματισμού αποτελείται από τρία ξεχωριστά μέρη:

- στα αριστερά εμφανίζεται η θερμοκρασία που έχει μετρηθεί,
- στο κέντρο εμφανίζεται η περιγραφή της ζώνης,
- στα δεξιά εμφανίζεται ο τρόπος λειτουργίας.

Εάν πατήσετε το softkey **D**, εμφανίζεται η λίστα των μενού που παρέχουν τη δυνατότητα διαχείρισης της επιλεγμένης ζώνης clima.

**ΣΗΜ.** Ανεξάρτητα από τον αρχικό τρόπο λειτουργίας, κάθε μενού της λίστας εμφανίζει τις οθόνες με διαφορετική σειρά.

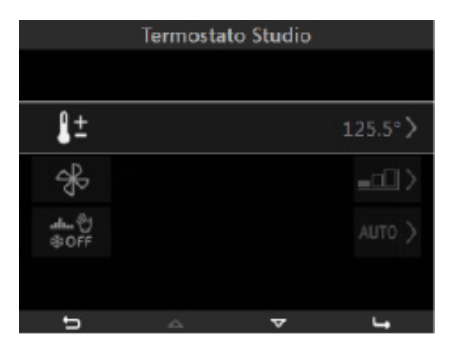

### • Χειροκίνητη ρύθμιση θερμοκρασίας

Μέσω των softkey B και C, επιλέξτε το 🎦 και επιβεβαιώστε την επιλογή πατώντας το softkey D.

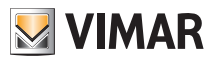

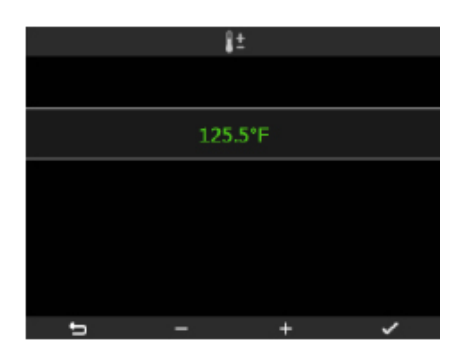

Μέσω των softkey **B** και **C**, ρυθμίστε τη θερμοκρασία:

- στιγμιαίο πάτημα = αύξηση ή μείωση κατά ένα βήμα,
- παρατεταμένο πάτημα = σταδιακή και γρήγορη αύξηση ή μείωση.

Πατήστε το softkey D για να επιβεβαιώσετε τη ρύθμιση που πραγματοποιήθηκε.

#### ΠΡΟΣΟΧΗ:

 Εάν ο τρέχων τρόπος λειτουργίας είναι ΑUTO (Αυτόματος), ο θερμοστάτης μεταβαίνει στο ΧΕΙΡΟΚΙΝΗΤΟ ΤΡΟΠΟ ΛΕΙΤΟΥΡΓΙΑΣ ΜΕ ΧΡΟΝΙΚΗ ΡΥΘΜΙΣΗ και πρέπει να ρυθμιστεί η διάρκεια του συγκεκριμένου τρόπου λειτουργίας.

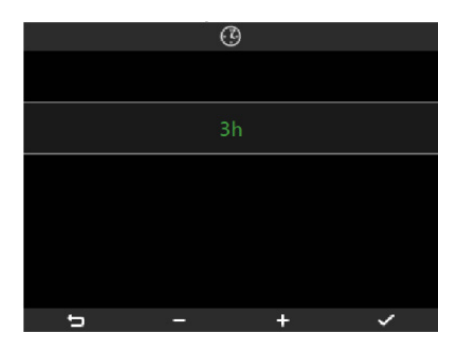

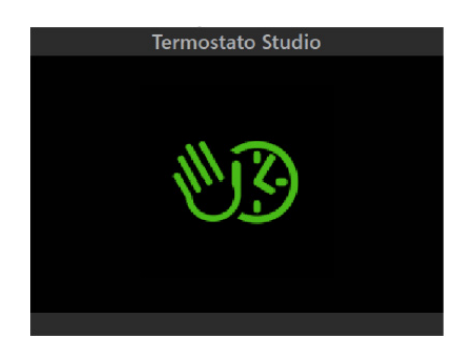

Μέσω των softkey **B** και **C**, ρυθμίστε το χρονικό διάστημα στο τέλος του οποίου ο θερμοστάτης θα επιστρέψει στον προηγούμενο τρόπο λειτουργίας.

- στιγμιαίο πάτημα = αύξηση ή μείωση κατά ένα βήμα,
- παρατεταμένο πάτημα = σταδιακή και γρήγορη αύξηση ή μείωση.

Πατήστε το softkey **D** για να επιβεβαιώσετε τη ρύθμιση που πραγματοποιήθηκε.

 Εάν ο θερμοστάτης βρίσκεται στους υπόλοιπους τρόπους λειτουργίας, δεν εμφανίζεται καμία επιβεβαίωση μετά τη ρύθμιση της νέας τιμής θερμοκρασίας.

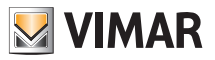

### • Ρυθμίσεις ταχύτητας fan coil (εάν υπάρχει)

Μέσω των softkey **B** και **C**, επιλέξτε το 🐥 και επιβεβαιώστε την επιλογή πατώντας το softkey **D**.

|         | Termostat | to Studio |   |
|---------|-----------|-----------|---|
|         |           |           |   |
|         |           |           |   |
| Û +     |           |           |   |
| 4÷.     |           |           |   |
| ~       |           |           |   |
| ক       |           |           |   |
| ale del |           |           |   |
| \$ OFF  |           |           |   |
|         |           |           |   |
|         |           |           |   |
| 5       | -         | +         | ~ |

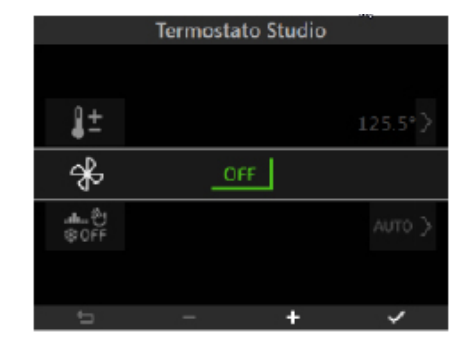

Μέσω των softkey **B** και **C**, ρυθμίστε την ταχύτητα:

- στιγμιαίο πάτημα = αύξηση ή μείωση κατά ένα βήμα,

- παρατεταμένο πάτημα = σταδιακή και γρήγορη αύξηση ή μείωση.

Επίσης, μπορείτε να απενεργοποιήσετε το fan coil επιλέγοντας το OFF (Απενεργοποίηση) ή ρυθμίζοντάς το στον τρόπο λειτουργίας AUTO (Αυτόματος) (στην περίπτωση αυτή, η ταχύτητα καθορίζεται βάσει της διαφοράς ανάμεσα στη θερμοκρασία που έχει μετρηθεί και στη θερμοκρασία που έχει ρυθμιστεί).

Πατήστε το softkey D για να επιβεβαιώσετε τη ρύθμιση που πραγματοποιήθηκε.

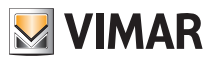

#### • Ρύθμιση τρόπου λειτουργίας.

Μέσω των softkey Β και C, επιλέξτε το

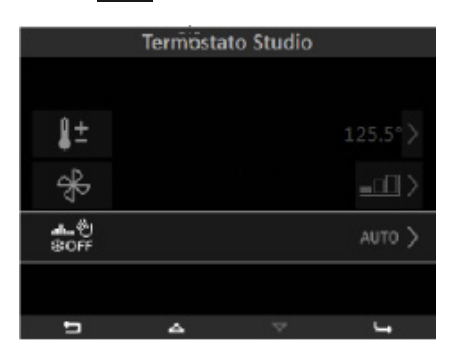

Εάν πατήσετε το softkey **D**, εμφανίζεται το μενού που παρέχει τη δυνατότητα επιλογής του τρόπου λειτουργίας της ζώνης κλιματισμού.

AUTO (Αυτόματος)

Μέσω των softkey B και C, επιλέξτε το ΑUTO και επιβεβαιώστε την επιλογή πατώντας το softkey D.

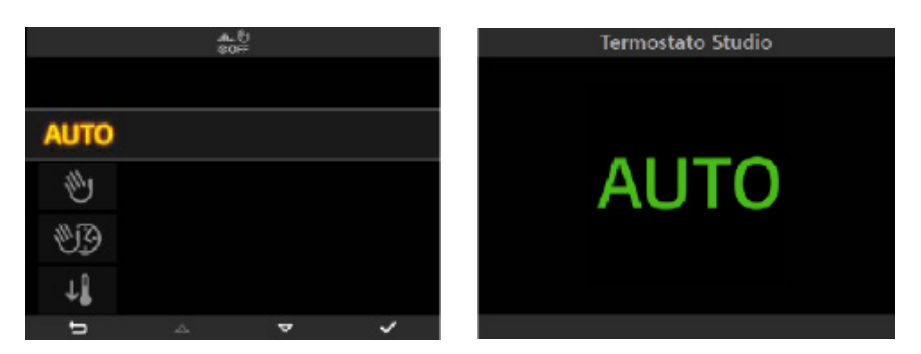

Το μενού αυτό παρέχει τη δυνατότητα τροποποίησης των προγραμμάτων κλιματισμού για τον αυτόματο έλεγχο της θέρμανσης και του κλιματισμού που διαμορφώθηκαν προηγουμένως στην κεντρική μονάδα.

Επομένως, είναι δυνατή η ρύθμιση, για κάθε ημέρα της εβδομάδας, της τιμής των επιπέδων θερμοκρασίας T1, T2 και T3 όπου, στο πρόγραμμα θέρμανσης και στο πρόγραμμα κλιματισμού, οι τιμές αυτών των επιπέδων είναι πάντα διαφορετικές.

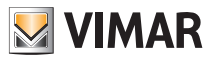

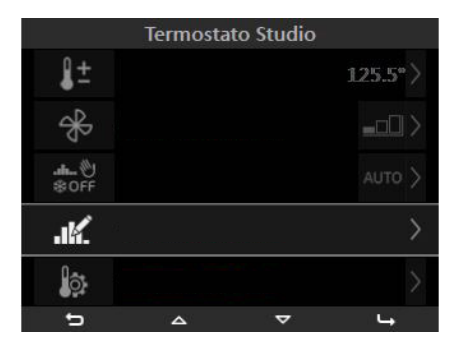

 Η παρακάτω οθόνη εμφανίζει το πρόγραμμα της πρώτης ημέρας προς ρύθμιση. Για να εμφανίσετε την επόμενη ή την προηγούμενη ημέρα, πατήστε τα softkey B και C αντίστοιχα.

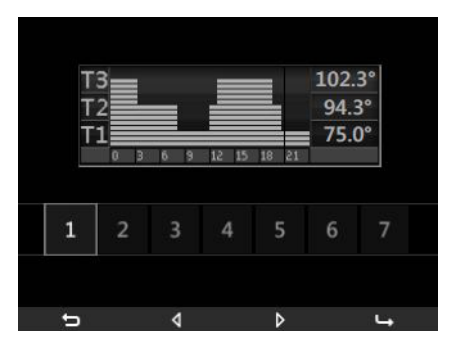

 Όταν φτάσετε στην ημέρα της εβδομάδας για την οποία θέλετε να τροποποιήσετε το πρόγραμμα, πατήστε το softkey D για να ενεργοποιήσετε τη λειτουργία τροποποίησης. Σε αυτήν τη λειτουργία, μπορείτε να μετακινηθείτε στις ώρες της ημέρας ανά διαστήματα των 20 λεπτών, να τροποποιήσετε την τιμή ρύθμισης (T1-T2-T3), να αντιγράψετε στο επόμενο διάστημα τις ρυθμισμένες τιμές και να επιβεβαιώσετε τις τροποποιήσεις που πραγματοποιήθηκαν.

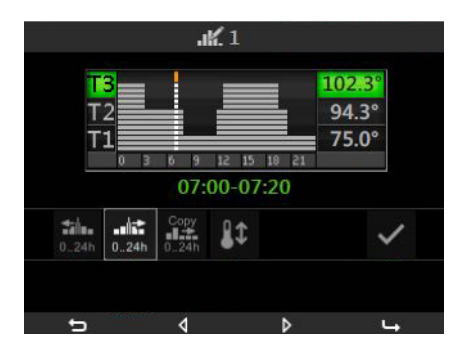

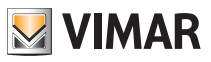

 Όταν πατήσετε το softkey D για να επιβεβαιώσετε τις ρυθμίσεις που πραγματοποιήθηκαν, θα εμφανιστεί η οθόνη που παρέχει τη δυνατότητα αντιγραφής του ημερήσιου προγράμματος που μόλις τροποποιήθηκε σε μία ή περισσότερες από τις υπόλοιπες ημέρες της εβδομάδας ή τερματισμού της φάσης τροποποίησης.

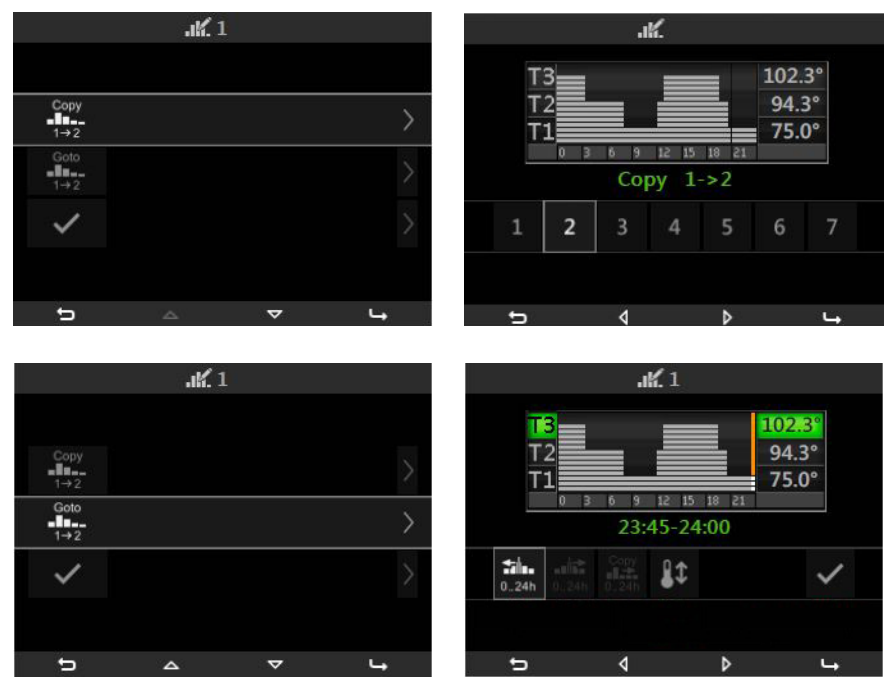

• Επιλέγοντας το εικονίδιο εμφανίζεται η οθόνη που παρέχει τη δυνατότητα τροποποίησης της τιμής των επιπέδων θερμοκρασίας Τ1, Τ2 και Τ3.

|    | Ĵ | <u>ộ</u> |         |
|----|---|----------|---------|
|    |   |          |         |
| Т3 |   |          | 22.5° > |
| T2 |   |          | 20.5° > |
| T1 |   |          | 16.4° > |
|    |   |          |         |
| t, | 0 | +        | ~       |

• Όλες οι παραπάνω διαδικασίες πραγματοποιούνται μέσω των softkey A, B, C και D.

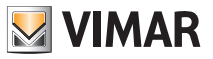

### Χειροκίνητος

Εάν επιλέξετε αυτόν τον τρόπο λειτουργίας, από το κύριο μενού της ζώνης κλιματισμού μπορείτε να ρυθμίσετε την επιθυμητή τιμή θερμοκρασίας και την ταχύτητα πιθανών fancoil (βλ. σελ. 13-14-15).

Μέσω των softkey **B** και **C**, επιλέξτε το **W** και επιβεβαιώστε την επιλογή πατώντας το softkey **D**.

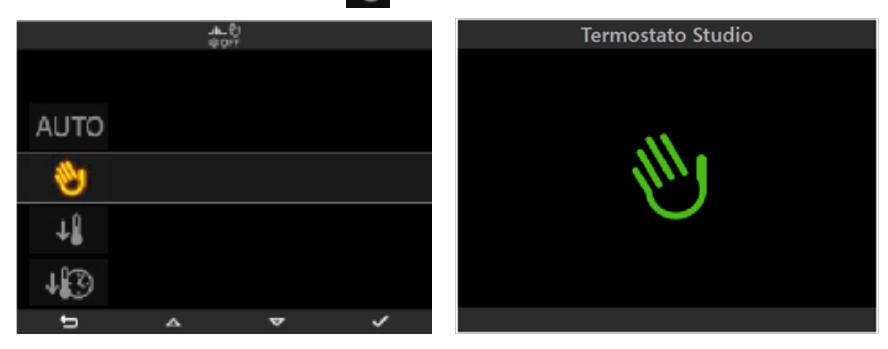

### Χειροκίνητος με χρονική ρύθμιση

Εάν ρυθμίσετε αυτόν τον τρόπο λειτουργίας, ο θερμοστάτης λειτουργεί χειροκίνητα για ένα συγκεκριμένο χρονικό διάστημα, στο τέλος του οποίου θα επιστρέψει στον προηγούμενο τρόπο λειτουργίας.

Μέσω των softkey B και C, επιλέξτε το 🧤 και επιβεβαιώστε την επιλογή πατώντας το softkey D.

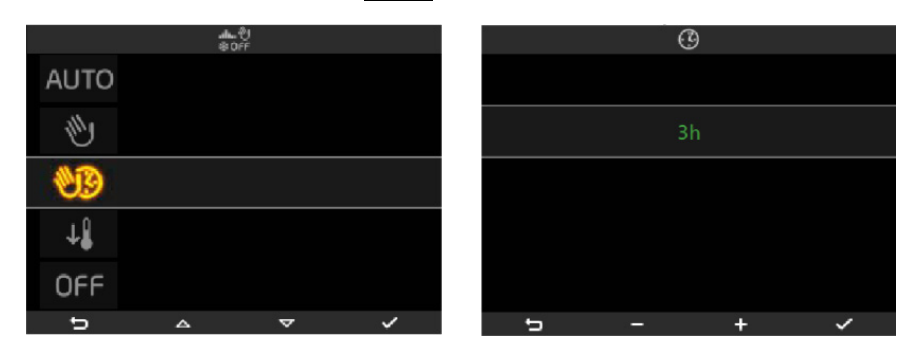

Μέσω των softkey **B** και **C**, ρυθμίστε το χρονικό διάστημα στο τέλος του οποίου ο θερμοστάτης θα επιστρέψει στον προηγούμενο τρόπο λειτουργίας.

- στιγμιαίο πάτημα = αύξηση ή μείωση κατά ένα βήμα,

- παρατεταμένο πάτημα = σταδιακή και γρήγορη αύξηση ή μείωση.

Πατήστε το softkey **D** για να επιβεβαιώσετε τη ρύθμιση που πραγματοποιήθηκε.

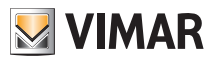

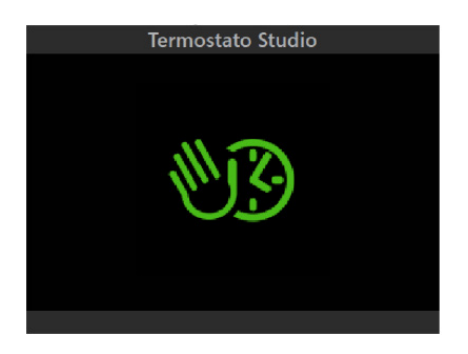

Από το κύριο μενού της ζώνης κλιματισμού, μπορείτε να ρυθμίσετε την επιθυμητή τιμή θερμοκρασίας και την ταχύτητα πιθανών fancoil (βλ. σελ. 13).

### Μείωση

Αυτός ο τρόπος λειτουργίας είναι χρήσιμος σε περίπτωση παρατεταμένης απουσίας από το σπίτι ή για χειροκίνητη ρύθμιση της θερμοκρασίας που χρησιμοποιείται συνήθως τη νύχτα (π.χ. 15°C το χειμώνα). Μέσω των softkey **B** και **C**, επιλέξτε το **στη και επιβεβαιώστε την επιλογή πατώντας το softkey <b>D**.

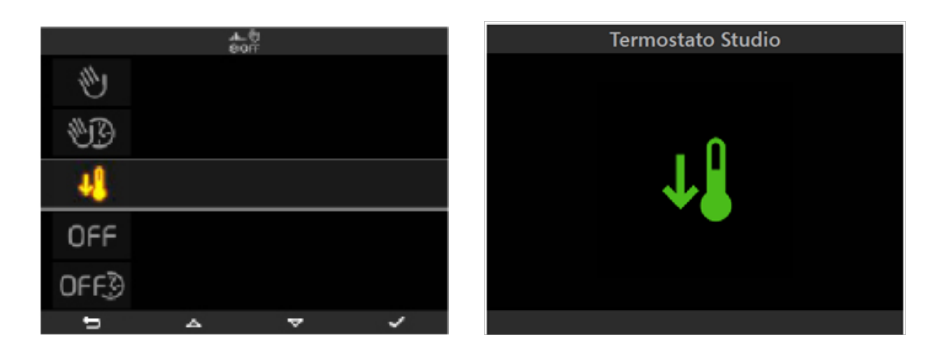

Από το κύριο μενού της ζώνης κλιματισμού, μπορείτε να ρυθμίσετε την επιθυμητή τιμή θερμοκρασίας και την ταχύτητα πιθανών fancoil (βλ. σελ. 13).

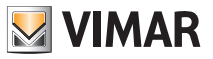

#### Μείωση με χρονική ρύθμιση .

Μέσω των softkey **B** και **C**, επιλέξτε το **U** και επιβεβαιώστε την επιλογή πατώντας το softkey **D**.

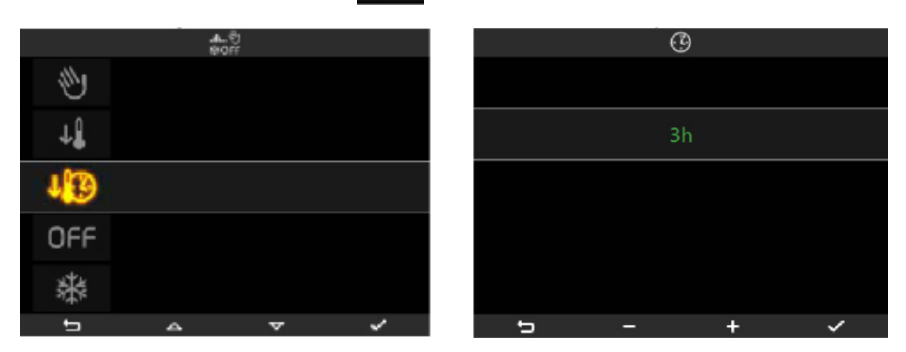

Μέσω των softkey B και C, ρυθμίστε το χρονικό διάστημα για το οποίο ο θερμοστάτης θα λειτουργεί με μειωμένες ρυθμίσεις και στο τέλος του οποίου θα επιστρέψει στον προηγούμενο τρόπο λειτουργίας.

στιγμιαίο πάτημα = αύξηση ή μείωση κατά ένα βήμα,

παρατεταμένο πάτημα = σταδιακή και γρήγορη αύξηση ή μείωση.

Πατήστε το softkey **D** για να επιβεβαιώσετε τη ρύθμιση που πραγματοποιήθηκε.

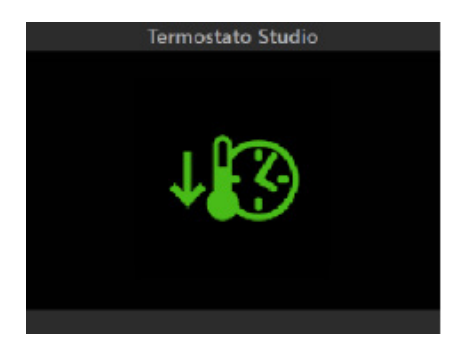

Από το κύριο μενού της ζώνης κλιματισμού, μπορείτε να ρυθμίσετε την επιθυμητή τιμή θερμοκρασίας και την ταχύτητα πιθανών fancoil (βλ. σελ. 13).

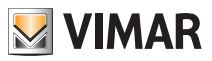

OFF (Απενεργοποίηση)

Μέσω των softkey B και C, επιλέξτε το OFF και επιβεβαιώστε την επιλογή πατώντας το softkey D.

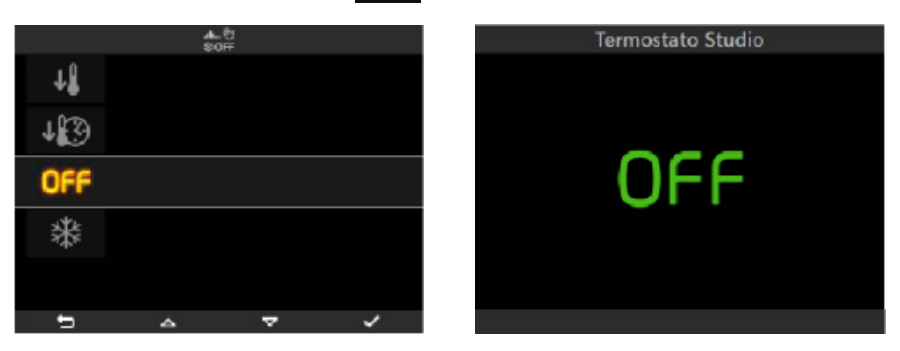

OFF (Απενεργοποίηση) με χρονική ρύθμιση

Μέσω των softkey B και C, επιλέξτε το OFFG και επιβεβαιώστε την επιλογή πατώντας το softkey D.

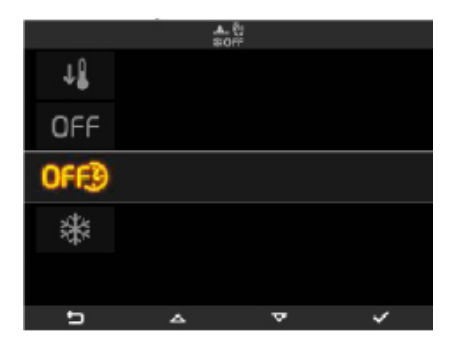

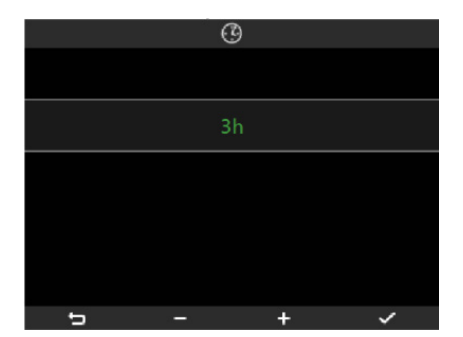

Μέσω των softkey **B** και **C**, ρυθμίστε το χρονικό διάστημα για το οποίο ο θερμοστάτης θα παραμείνει απενεργοποιημένος και στο τέλος του οποίου θα επιστρέψει στον προηγούμενο τρόπο λειτουργίας.

- στιγμιαίο πάτημα = αύξηση ή μείωση κατά ένα βήμα,

- παρατεταμένο πάτημα = σταδιακή και γρήγορη αύξηση ή μείωση.

Πατήστε το softkey D για να επιβεβαιώσετε τη ρύθμιση που πραγματοποιήθηκε.

#### Προστασία από τον παγετό

Αυτός ο τρόπος λειτουργίας, που μπορεί να χρησιμοποιηθεί μόνο σε συνδυασμό με τη θέρμανση, παρέχει τη δυνατότητα ρύθμισης ενός ελάχιστου επιπέδου θερμοκρασίας, ώστε να αποφευχθεί η πρόκληση ζημιών στους αγωγούς ή η μείωση της θερμοκρασίας κάτω από ένα επίπεδο ασφαλείας. Μέσω των softkey **B** και **C**, επιλέξτε το και επιβεβαιώστε την επιλογή πατώντας το softkey **D**.

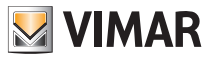

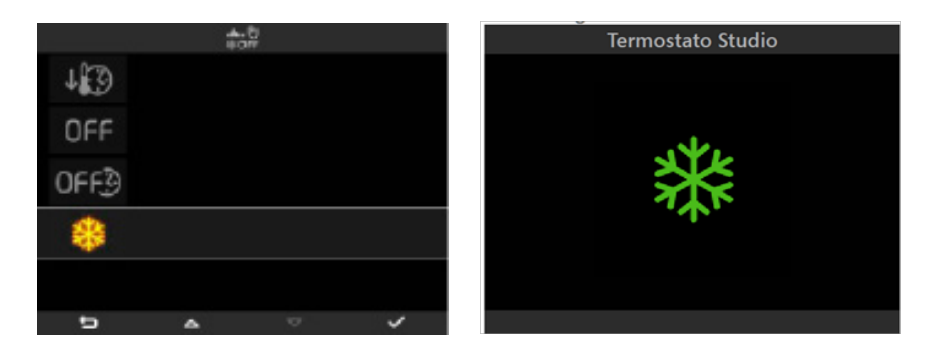

Από το κύριο μενού της ζώνης clima, μπορείτε να ρυθμίσετε την επιθυμητή τιμή θερμοκρασίας για προστασία από τον παγετό και την ταχύτητα πιθανών fancoil (βλ. σελ. 13).

#### • ΚΛΙΜΑΤΙΚΟΣ ΡΥΘΜΙΣΤΗΣ

Εάν στην εγκατάσταση υπάρχουν ένας ή περισσότεροι κλιματικοί ρυθμιστές και ο τεχνικός εγκατάστασης διαμόρφωσε στην μονάδα αυτοματισμού By-me αφής τον έλεγχό τους, ο μηχανισμός θα εμφανίσει τις παρακάτω επιλογές λειτουργίας:

- σταθερή λειτουργία (με πιθανό έλεγχο της τιμής ρύθμισης),

- μεταβλητή λειτουργία.

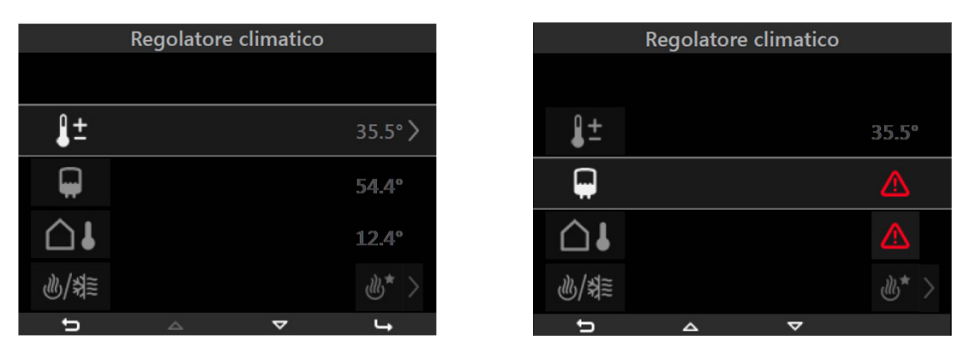

Στην περίπτωση στην οποία προκύψει πρόβλημα στη λειτουργία της εγκατάστασης ή βλάβη των αισθητήρων που είναι συνδεδεμένοι στον κλιματικό ρυθμιστή, στην μονάδα αυτοματισμού By-me αφής θα εμφανιστεί το εικονίδιο 🚺 .

**Σημείωση**: Η παρουσία ή όχι του εξωτερικού και του βοηθητικού αισθητήρα εξαρτάται από την εγκατάσταση των αισθητήρων βάσει των αναγκών και του τύπου της εγκατάστασης ρύθμισης θερμοκρασίας.

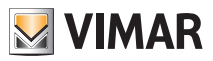

### 4.7 ΣΥΣΤΗΜΑ ΔΙΑΝΟΜΗΣ ΗΧΟΥ.

Εάν στο χώρο υπάρχει μια ζώνη του συστήματος διανομής ήχου, το μενού παρέχει τη δυνατότητα διαχείρισης του σήματος ήχου και των σχετικών πηγών ήχου.

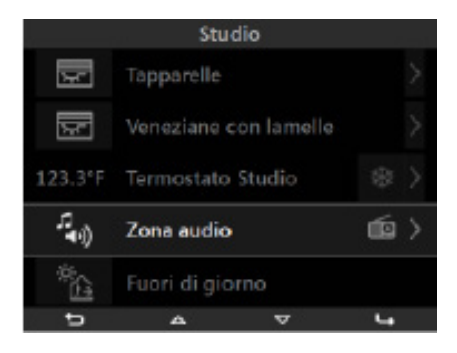

Όπως μπορείτε να δείτε, η ζώνη ήχου αποτελείται από τρία ξεχωριστά μέρη:

 - στα αριστερά εμφανίζεται το εικονίδιο που έχει αντιστοιχιστεί στο σύστημα διανομής ήχου (αναμμένο εάν η εγκατάσταση είναι ενεργοποιημένη, σβηστό εάν η εγκατάσταση είναι απενεργοποιημένη),

- στο κέντρο εμφανίζεται το όνομα της ζώνης,

- στα δεξιά εμφανίζεται το εικονίδιο που αντιστοιχεί στον τύπο της πηγής ήχου που χρησιμοποιείται.

Εάν η ζώνη ήχου είναι απενεργοποιημένη, όταν πατήσετε το softkey **D**, θα εμφανιστεί η οθόνη που παρέχει τη δυνατότητα ενεργοποίησης της ζώνης.

Εάν η ζώνη ήχου είναι ενεργοποιημένη, όταν πατήσετε το softkey **D**, θα εμφανιστεί απευθείας η λίστα εντολών διαχείρισης της ζώνης.

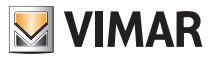

| Audi | o studio |      | Audio | studio |      |
|------|----------|------|-------|--------|------|
|      |          |      |       |        |      |
| Ċ    | OFF      | C    |       |        | ON   |
|      |          | (د)) |       |        | 55%> |
|      |          | 10   | 105.2 | 5MHz   |      |
|      |          | ¥    |       |        |      |
| 5 A  | ∵ ON     | 5    |       | Ψ.     | OFF  |

Εάν πατήσετε το softkey D, θα ενεργοποιηθεί η ζώνη και θα εμφανιστούν όλες οι διαθέσιμες λειτουργίες διαχείρισης ήχου.

### Ρύθμιση έντασης ήχου.

Μέσω των softkey **B** και **C**, επιλέξτε το

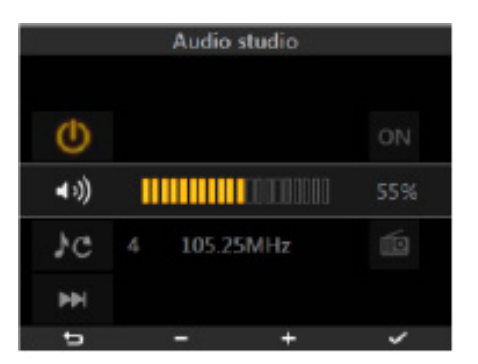

Μέσω των softkey B και C, ρυθμίστε την ένταση ήχου, το επίπεδο της οποίας επισημαίνεται από την οριζόντια γραμμή και το αριθμητικό ποσοστό που εμφανίζεται στα δεξιά:

στιγμιαίο πάτημα = αύξηση ή μείωση κατά ένα βήμα,

- παρατεταμένο πάτημα = σταδιακή και γρήγορη αύξηση ή μείωση.

Πατήστε το softkey **D** για να επιβεβαιώσετε τη ρύθμιση που πραγματοποιήθηκε.

#### Επιλογή πηγής ήχου.

Μέσω των softkey **B** και **C**, επιλέξτε το

Το εικονίδιο μισο υποδεικνύει ότι είναι δυνατή η διαδοχική επιλογή των διαθέσιμων πηγών ήχου, ενώ στα δεξιά εμφανίζεται το εικονίδιο της επιλεγμένης πηγής.

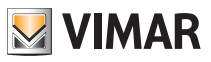

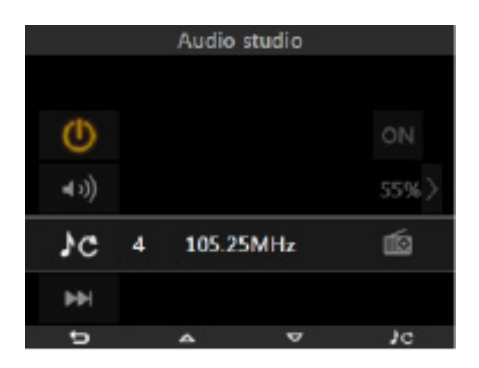

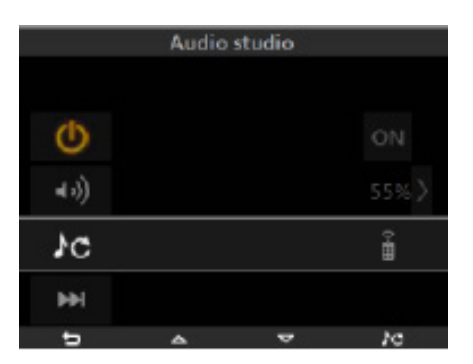

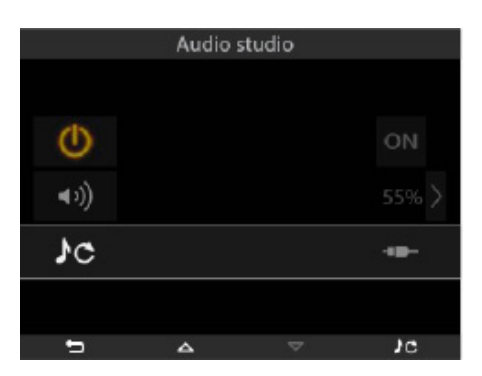

| Audio studio |   |   |    |  |
|--------------|---|---|----|--|
|              |   |   |    |  |
| Φ            |   |   | ON |  |
| <b>●</b> >)) |   |   |    |  |
| 3G           |   |   | 0  |  |
| <b>H</b> H   |   |   |    |  |
| ÷            | ~ | v | Je |  |

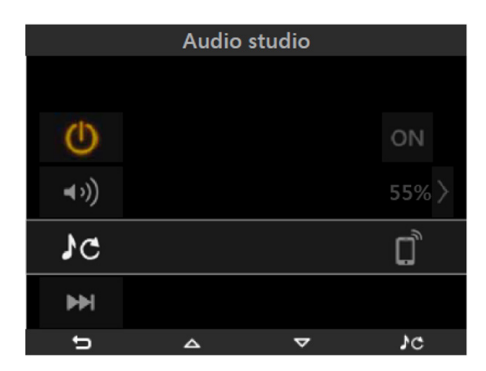

Πατήστε επανειλημμένα το softkey **D** μέχρι να εμφανιστεί η επιθυμητή πηγή ήχου.

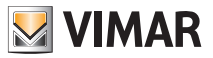

Όταν επιλέξετε τον δέκτη FM 🚾, τη μονάδα IR 💼 ή τη βάση σύνδεσης 🐻 ή το interface Bluetoooth

, στην οθόνη θα εμφανιστεί μια επιπλέον επιλογή, η οποία, μέσω του softkey D, παρέχει τη δυνατότητα:

- επιλογής ενός ραδιοφωνικού σταθμού από τους αποθηκευμένους (δέκτης FM),

- επιλογής του κομματιού (μονάδα IR, βάση σύνδεσης ή interface Bluetoooth).

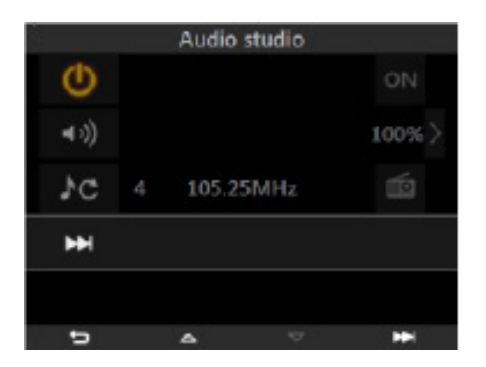

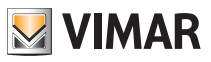

# Συναγερμός παραβίασης

## 5. ΣΥΝΑΓΕΡΜΟΣ ΠΑΡΑΒΙΑΣΗΣ.

Από το κύριο μενού, επιλέξτε το εικονίδιο τών softkey **B** και **C** και επιβεβαιώστε την επιλογή πατώντας το softkey **D**. Στην οθόνη θα εμφανιστούν οι υπάρχοντες επιμερισμοί και η κατάστασή τους, η κατάσταση του συστήματος (ενεργοποιημένο, απενεργοποιημένο, σε κατάσταση επιμερισμού) και οι πιθανοί συναγερμοί. Με πράσινο χρώμα εμφανίζονται οι ενεργοποιημένες ζώνες, ενώ με κόκκινο χρώμα οι ζώνες σε συναγερμό.

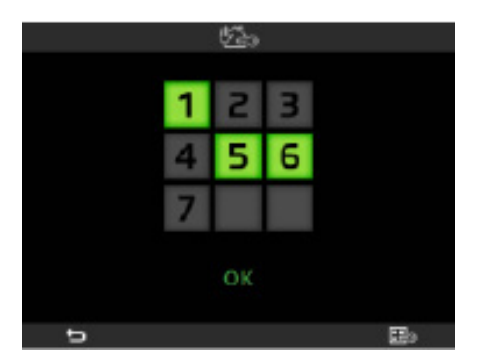

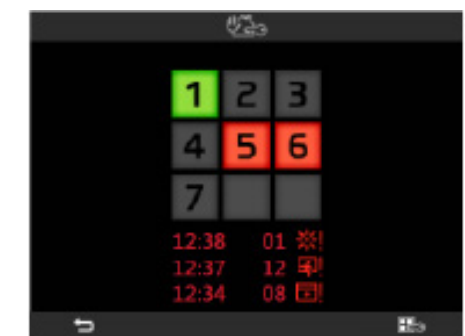

Στην περίπτωση συναγερμού, η λίστα συναγερμών (έως τρεις το μέγιστο) εμφανίζεται κάτω από τον πίνακα των επιμερισμών και περιλαμβάνει τη ζώνη σε συναγερμό, την ώρα και το εικονίδιο που έχει αντιστοιχιστεί στον τύπο συναγερμού.

Για περισσότερες λεπτομέρειες σχετικά με τους συναγερμούς που ανιχνεύονται, ανατρέξτε στο μενού «Λίστα συναγερμών» στην κεντρική μονάδα (βλ. παρ. 7 του εγχειριδίου χρήστη της κεντρικής μονάδας By-me).

Εάν πατήσετε το softkey **D**, εμφανίζεται η οθόνη εισαγωγής του κωδικού πρόσβασης που παρέχει πρόσβαση στις εντολές ενεργοποίησης/απενεργοποίησης/επιμερισμού της εγκατάστασης.

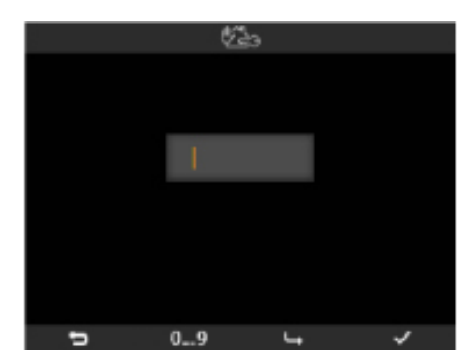

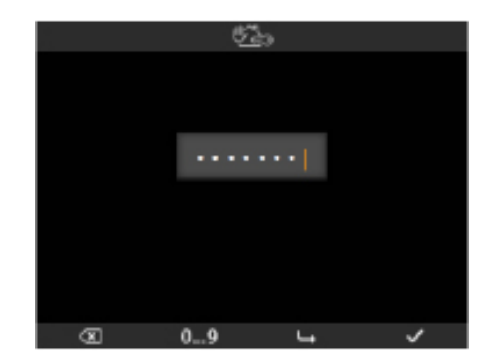

Μέσω των softkey **B** (για να καταχωρίσετε τον αριθμό) και **C** (για μετάβαση στον επόμενο αριθμό), καταχωρίστε τον κωδικό πρόσβασης.

Πατήστε το softkey **D** για επιβεβαίωση. Στην οθόνη εμφανίζεται η λίστα των διαθέσιμων επιμερισμών (μπορεί να διαφέρουν ανάλογα με τον κωδικό πρόσβασης που καταχωρίστηκε).

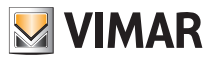

## Συναγερμός παραβίασης

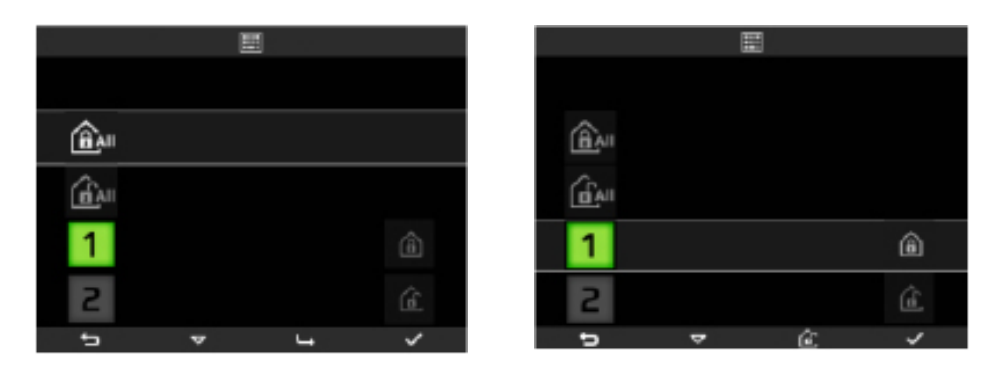

Τα εικονίδια και είναι αντιστοιχισμένα στην εντολή γενικής ενεργοποίησης και απενεργοποίησης

της εγκατάστασης.

Εάν μετακινηθείτε στη λίστα με τα softkey **B** και **C**, ενεργοποιούνται ή απενεργοποιούνται εκ των προτέρων οι επιθυμητοί επιμερισμοί. Για να επιβεβαιώσετε τις τροποποιήσεις και, επομένως, την αλλαγή της κατάστασης της εγκατάστασης, πατήστε το softkey **D**.

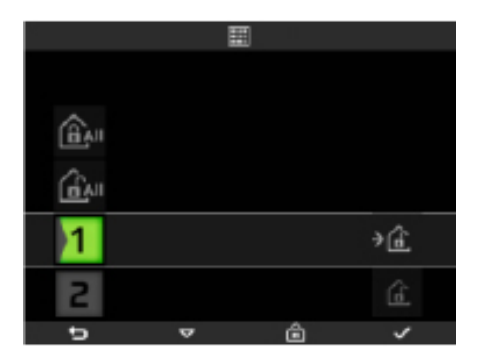

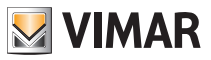

# Έλεγχος φορτίων

## 6. ΕΛΕΓΧΟΣ ΦΟΡΤΙΩΝ.

Από το κύριο μενού, επιλέξτε το εικονίδιο **Μάλο** με τα softkey **B** και **C** και επιβεβαιώστε την επιλογή πατώντας το softkey **D**. Στην οθόνη εμφανίζεται η στιγμιαία κατανάλωση και η κατάσταση των ελεγχόμενων φορτίων.

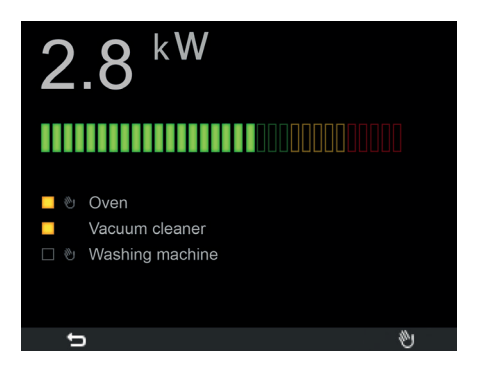

Εάν πατήσετε το softkey D, στην οθόνη εμφανίζεται η λίστα ελεγχόμενων φορτίων.

| 12 |               |           |  |  |
|----|---------------|-----------|--|--|
|    |               |           |  |  |
| -  | Forno         | ٢         |  |  |
|    | Aspirapolvere |           |  |  |
|    | Lavatrice     | $\otimes$ |  |  |
|    | Asciugatrice  |           |  |  |
| ŗ  |               | ÷         |  |  |

Μέσω των softkey **B** και **C**, επιλέξτε το επιθυμητό φορτίο. Εάν πατήσετε το softkey **D**, το επιλεγμένο φορτίο ενεργοποιείται και ανάβει η αντίστοιχη λυχνία.

Εάν πατήσετε ξανά το softkey **D** όταν το φορτίο είναι ενεργοποιημένο, το φορτίο θα απενεργοποιηθεί.

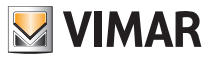

## Μετεωρολογικος σταθμος

## 7. ΜΕΤΕΩΡΟΛΟΓΙΚΟΣ ΣΤΑΘΜΟΣ.

Εάν στην εγκατάσταση έχει εγκατασταθεί το λογισμικό «μετεωρολογικός σταθμός», η μονάδα αυτοματισμού By-me αφής θα εμφανίσει σε ένα ειδικό παράθυρο τα δεδομένα που έχει ανιχνεύσει ο σταθμός. Στη συνέχεια αναφέρονται δύο παραδείγματα οθονών που εμφανίζουν τα δεδομένα που ανιχνεύτηκαν από το μετεωρολογικό σταθμό.

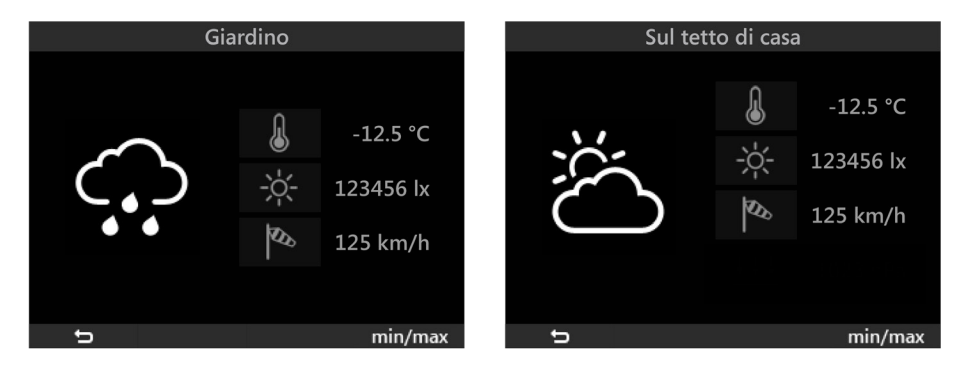

Τα βέλη **Ι**δίπλα στη θερμοκρασία και στην ταχύτητα ανέμου σας μεταφέρουν σε μια σελίδα που αναφέρει τις ακραίες τιμές που καταγράφηκαν. Η επαναφορά αυτών των τιμών μπορεί να γίνει χειροκίνητα (μέσω ειδικού πλήκτρου) και αυτόματα, τα μεσάνυχτα κάθε ημέρας. Η επιλογή μεταξύ των δύο τρόπων επαναφοράς γίνεται στη φάση της εγκατάστασης.

Οθόνες αναφοράς που εμφανίζουν ακραίες τιμές θερμοκρασίας

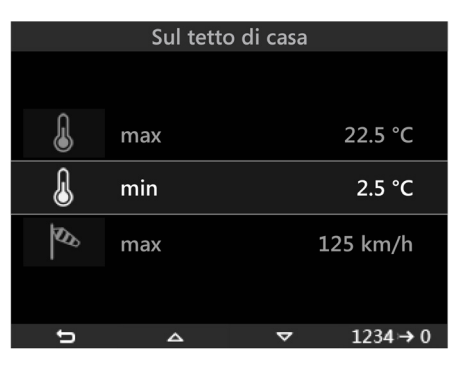

ΣΗΜΑΝΤΙΚΟ: Τα μετεωρολογικά σύμβολα που εμφανίζονται από την μονάδα αυτοματισμού By-me αφής αντιστοιχούν στην πραγματική κλιματολογική κατάσταση, αλλά δεν αποτελούν πρόβλεψη.

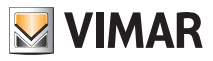

# Συμμόρφωση με τα πρότυπα

## 8. ΣΥΜΜΟΡΦΩΣΗ ΜΕ ΤΑ ΠΡΟΤΥΠΑ.

Οδηγία ΗΜΣ. Πρότυπο ΕΝ 50428.

#### 👔 ΑΗΗΕ - Ενημέρωση των χρηστών

Το σύμβολο διαγραμμένου κάδου απορριμμάτων, όπου υπάρχει επάνω στη συσκευή ή στη συσκευασία της, υποδεικνύει ότι το προϊόν στο τέλος της διάρκειας ζωής του πρέπει να συλλέγεται χωριστά από τα υπόλοιπα απορρίμματα. Στο τέλος της χρήσης, ο χρήστης πρέπει να αναλάβει να παραδώσει το προϊόν σε ένα κατάλληλο κέντρο διαφοροποιημένης συλλογής ή να το παραδώσει στον αντιπρόσωπο κατά την αγορά ενός νέου προϊόντος. Σε καταστήματα πώλησης με επιφάνεια πωλήσεων τουλάχιστον 400 m<sup>2</sup> μπορεί να παραδοθεί δωρεάν, χωρίς καμία υποχρέωση για αγορά άλλων προϊόντων, τα προϊόντα για διάθεση, με διαστάσεις μικρότερες από 25 cm. Η επαρκής διαφοροποιημένη συλλογή, προκειμένου να ξεκινήσει η επόμενη διαδικασία ανακύκλωσης, επεξεργασίας και περιβαλλοντικά συμβατής διάθεσης της συσκευής, συμβάλλει στην αποφυγή αρνητικών επιπτώσεων για το περιβάλλονκαι την υγείακαι προωθείτην επαναχρησιμοποίηση ή/καιανακύκλωση των υλικώνατιό ταοποίααποτελείται η συσκευμ.

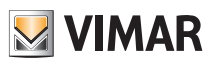

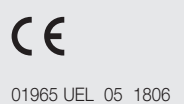

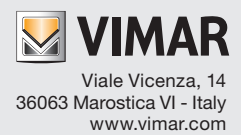